# HƯỚNG DẪN SỬ DỤNG THƯ VIỆN SỐ TRƯỜNG CAO ĐẰNG BÌNH THUẬN

### 1. Đăng nhập tài khoản thư viện số:

Dùng tài khoản và mật khẩu do Thư viện Trường cung cấp để đăng nhập vào Thư viện số của Trường.

*Bước 1*: Đăng nhập vào địa chỉ <u>www.tcdbt.edu.vn</u>, click chọn tab Website thành viên, chọn thẻ Thư viện số.

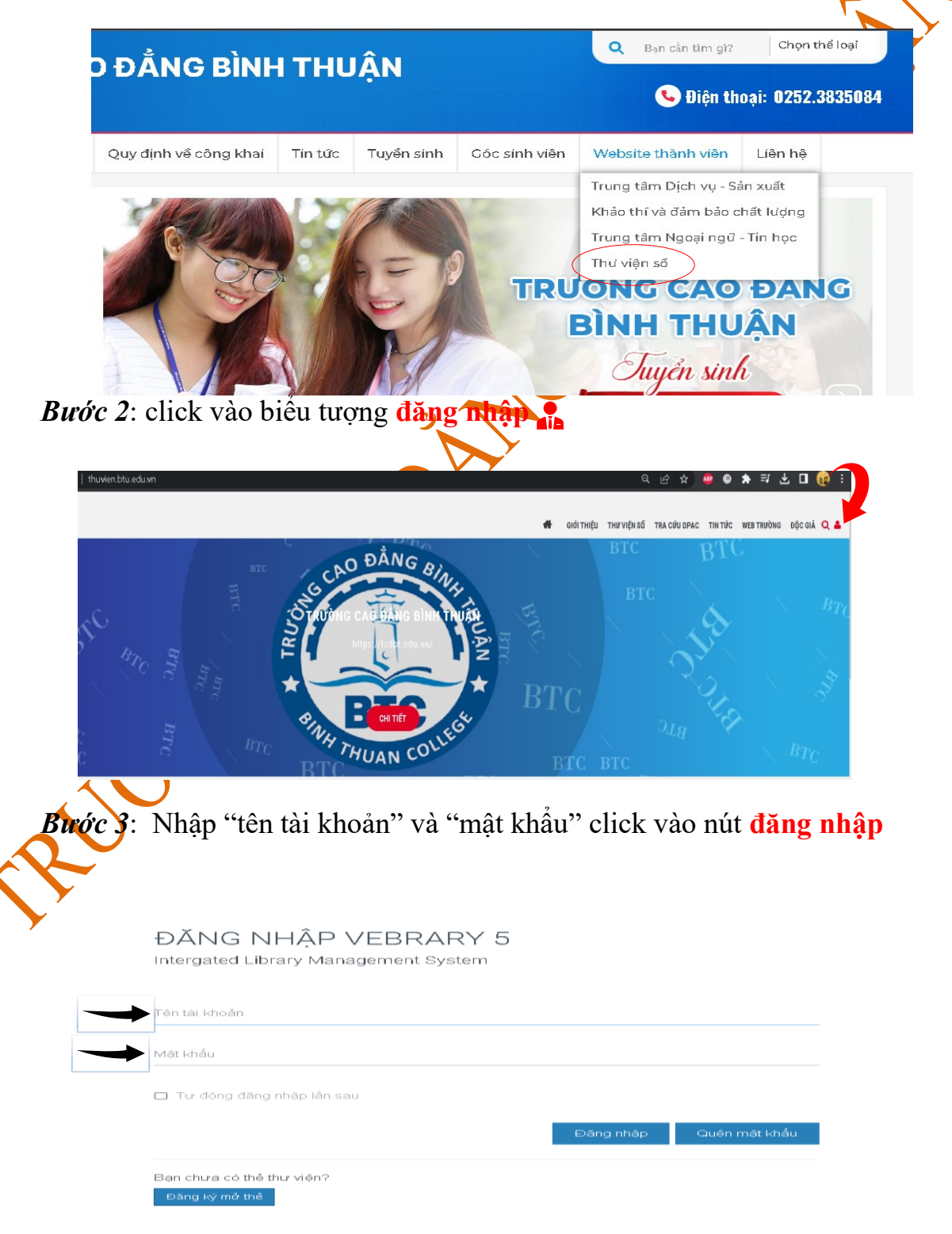

- a. Đối với Viên chức, người lao động:
  - Username: Mã công chức, viên chức trường
  - Password: (xem trong thông báo)
  - Vd: user: T46-V.09.02.03-0006

Password:\*\*\*\*\*\*\*\*\*\*

- b. Đối với sinh viên:
  - Username: Mã số sinh viên, vd: 1711402010001
  - Password: Mã số sinh viên, vd:1711402010001

## 2. Đổi mật khẩu đăng nhập:

- Click vào tên đăng nhập trên giao diện, chọn nút "Đổi mật khẩu" để thay đổi mật khẩu, chọn thông tin tài khoản để xem thông tin và cập nhật thống tin tài khoản .

| JIÊU                             |             |              |                 |                    | 2     | s Nguyen mann     |         |          |
|----------------------------------|-------------|--------------|-----------------|--------------------|-------|-------------------|---------|----------|
| ΠĘŪ                              | THƯ VIỆN SỐ | ΤRA CỨU ΟΡΑC | VĂN BẢN         | ΤΙΝ ΤỨC            | WE    | 🕒 Thông tin tài I | khoản   |          |
|                                  |             |              |                 | -                  | _     | 🔁 Đổi mật khẩu    |         |          |
|                                  |             |              |                 | 9                  |       | එ Đăng xuất       |         |          |
|                                  |             |              |                 |                    |       |                   |         |          |
| -                                | 7           |              |                 |                    |       | ~                 |         |          |
| i 23/                            |             | nc           |                 |                    | 7     | em.               |         |          |
|                                  |             |              |                 |                    |       |                   |         |          |
|                                  |             |              |                 |                    |       |                   |         |          |
|                                  |             |              |                 |                    |       |                   |         |          |
| NT1 /                            | • • • 1 1 Å |              | A 11            | 2                  | 1     |                   | 1. 6    | <u>م</u> |
| - INNA<br>2 , y + <sup>2</sup> 1 | ap mat kna  | u cu va diei | n mật kr        | nau moi            | , cli | ick chuột và      | o nut   | 1901 m   |
| au <sup>77</sup> de lu           | ru mạt khau | l moi.       |                 |                    |       |                   |         |          |
|                                  |             |              |                 |                    |       | _                 |         |          |
| - Bạn                            | đọc phải đ  | tặng nhập và | o mật kl        | nẩu mới            | để    | tiếp tục sử d     | ụng dịo | ch vụ củ |
| - Bạn<br>viện.                   | đọc phải ở  | làng nhập và | o mật kł        | nầu mới            | để    | tiếp tục sử d     | ụng dịo | ch vụ củ |
| - Bạn<br>viện.                   | đọc phải ở  | làng nhập và | o mật kł        | nẩu mới            | để    | tiếp tục sử đ     | ụng dịo | ch vụ cỉ |
| - Bạn<br>viện.                   | đọc phải c  | làng nhập và | o mật kł        | nẩu mới            | để    | tiếp tục sử d     | ung die | ch vụ cử |
| - Bạn<br>r viện.                 | đọc phải c  | làng nhập và | o mật kl        | nẩu mới            | để    | tiếp tục sử d     | ung dịo | ch vụ cử |
| - Bạn<br>r viện.                 | đọc phải c  | làng nhập và | o mật kl        | nẩu mới            | để    | tiếp tục sử d     | ung die | ch vụ cử |
| - Bạn<br>r viện.                 | đọc phải c  | làng nhập và | o mật kh        | hẩu mới            | để    | tiếp tục sử d     | ụng dịo | ch vụ cừ |
| - Bạn<br>r viện.                 |             | Îầng nhập và | o mật kl        | กลิ๋น mới          | để    | tiếp tục sử d     | ung die | ch vụ củ |
| - Bạn<br>viện.                   |             | THAY ĐỔI     | Mật ki          | กลิ้น mới          | để    | tiếp tục sử d     | ụng dịo | ch vụ cừ |
| - Bạn<br>r viện.                 |             | THAY ĐỔI     | o mật kh<br>Mật | กลิ๋น mới<br>หาสับ | để    | tiếp tục sử đ     | ung die | ch vụ cử |

Nhập lại mật khẩu mới

Đối mật khấu

**3.** <u>Sử dụng thư viện số tìm kiếm tài liệu:</u> Bạn đọc click chọn vào menu "THƯ VIỆN SỐ" trên trang web để vào trang thư viện số của trường:

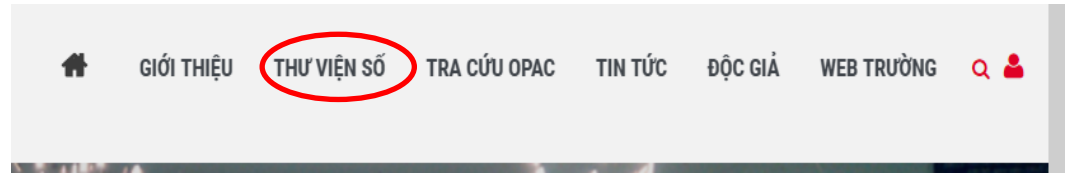

### 3.1. Tìm kiếm tài liệu theo Dewey và theo chuyên ngành học:

Có thể tra cứu tài liệu theo 2 hướng

*a. Theo Dewey:* Click vào vào chuyên mục cần tìm kiếm để tìm kiếm tài liệu (000 Tác phẩm tổng quát – 900 Lịch sử và địa lý).

### b. Theo chuyên ngành học của bạn đọc: click vào Khoa hay chuyên ngành

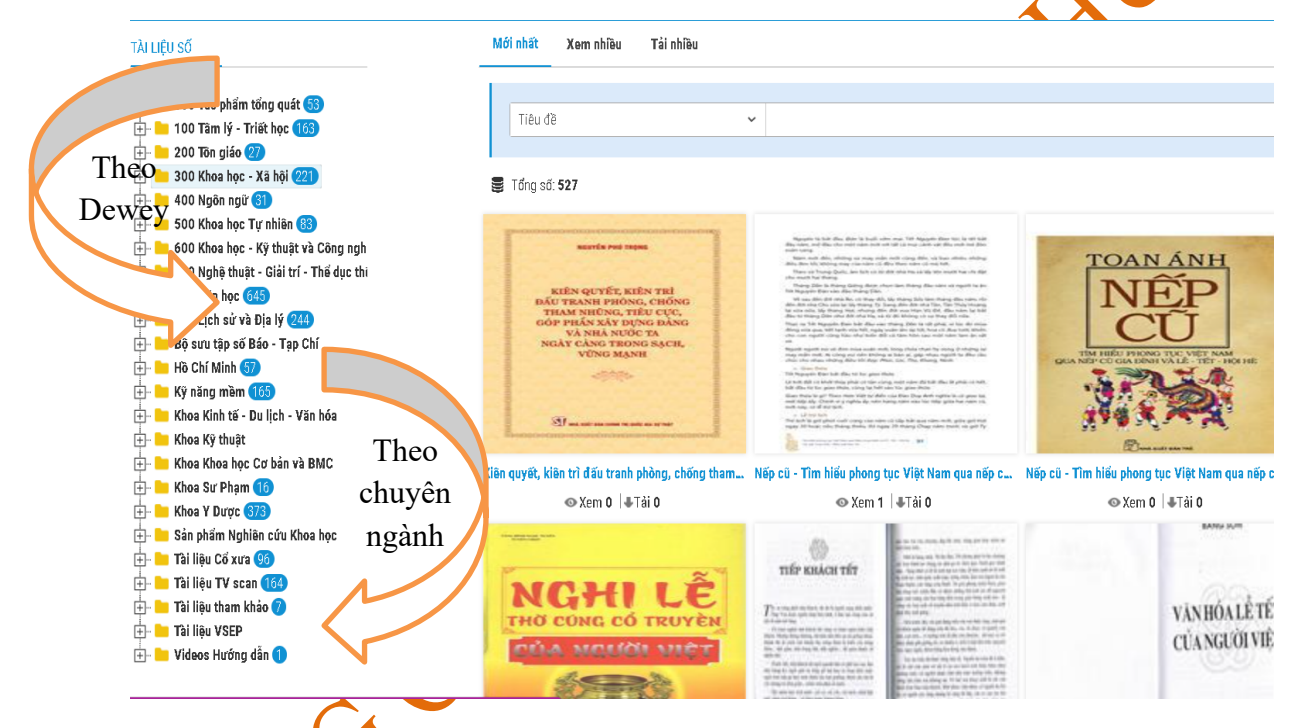

*3.2. Tìm ktếm tài liệu theo từ khóa:* Nhập từ khóa cần tiềm vào trong ô tìm kiếm. Vd: "giáo trình tin học văn phòng" click vào biểu tượng kính lúp để tìm.

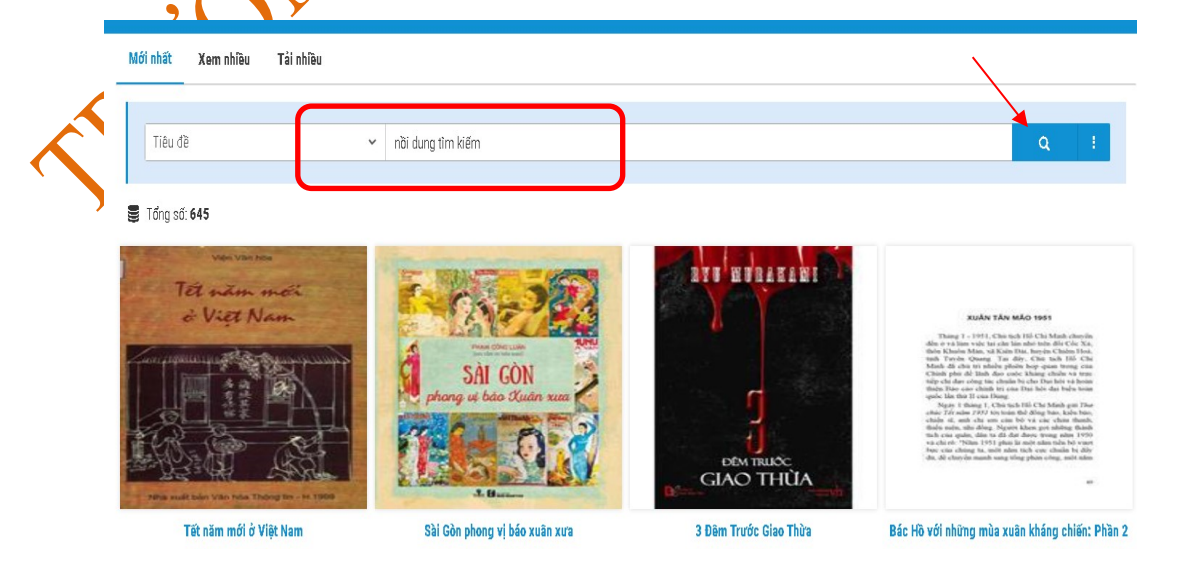

Hướng dẫn sử dụng trang tài liệu số

3.3.Tìm kiếm theo tài liệu nổi bật: click vào mục "Xem nhiều" và "Tải nhiều".

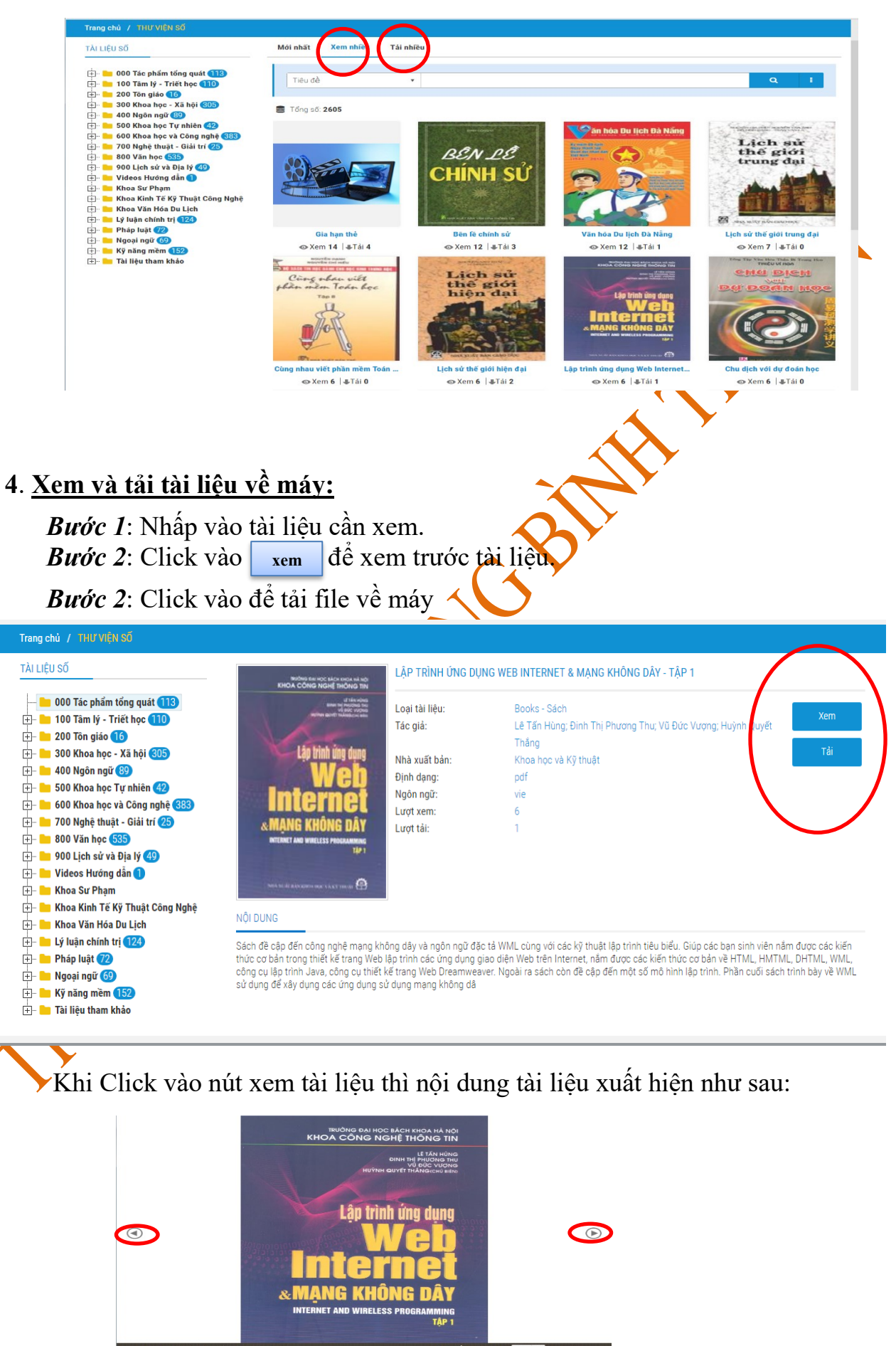

Hướng dẫn sử dụng trang tài liệu số

Bạn đọc có thể click vào dấu ► để chuyển tới trang tiếp theo hoặc ngược lại để xem nội dung từng trang một.

**Bước 3**. Nhấn vào nút dể tải tài liệu về máy. Khi tải sẽ xuất hiện giao diện như sau:

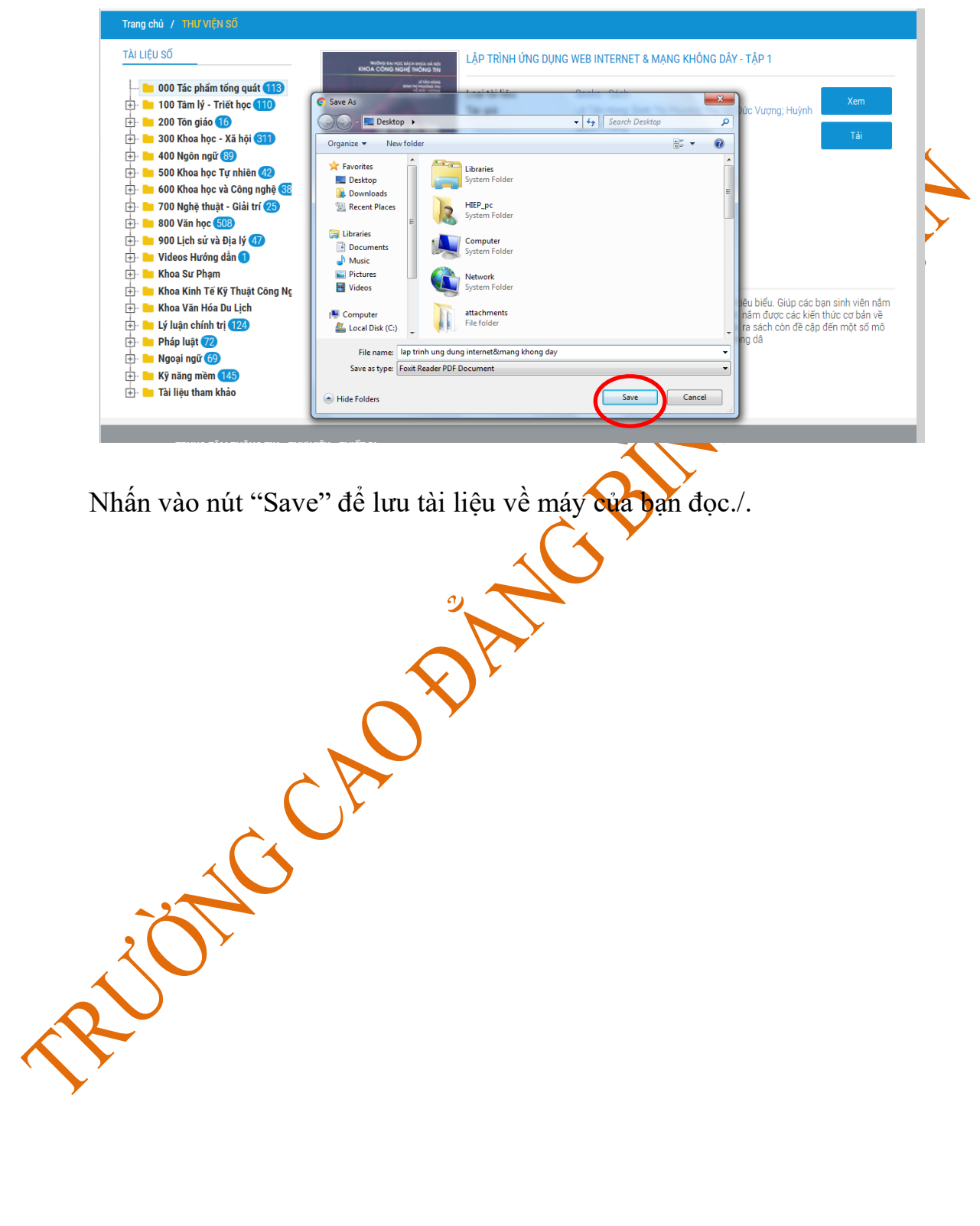